[학습관리시스템(LMS) e-class 교수자 매뉴얼]

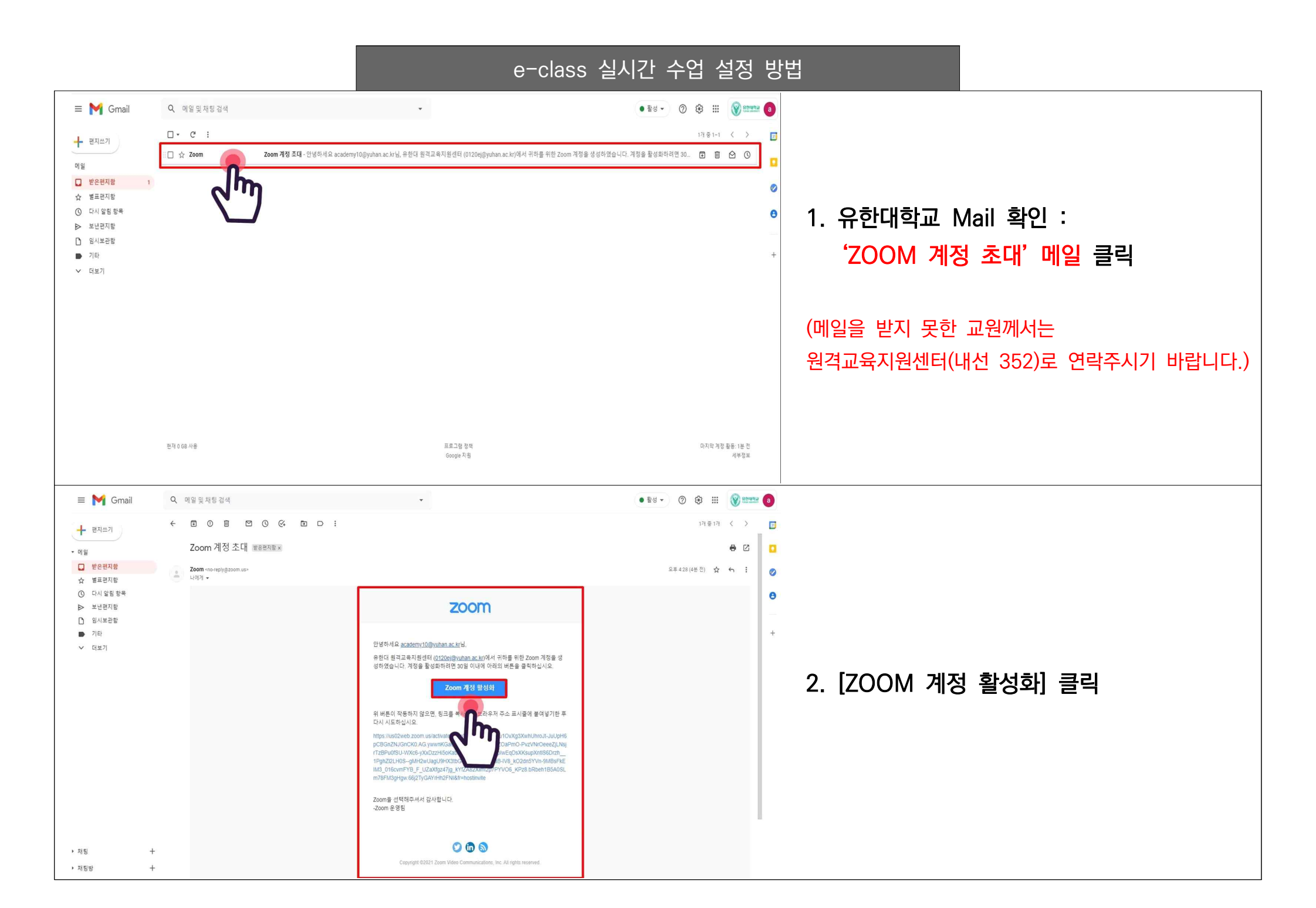

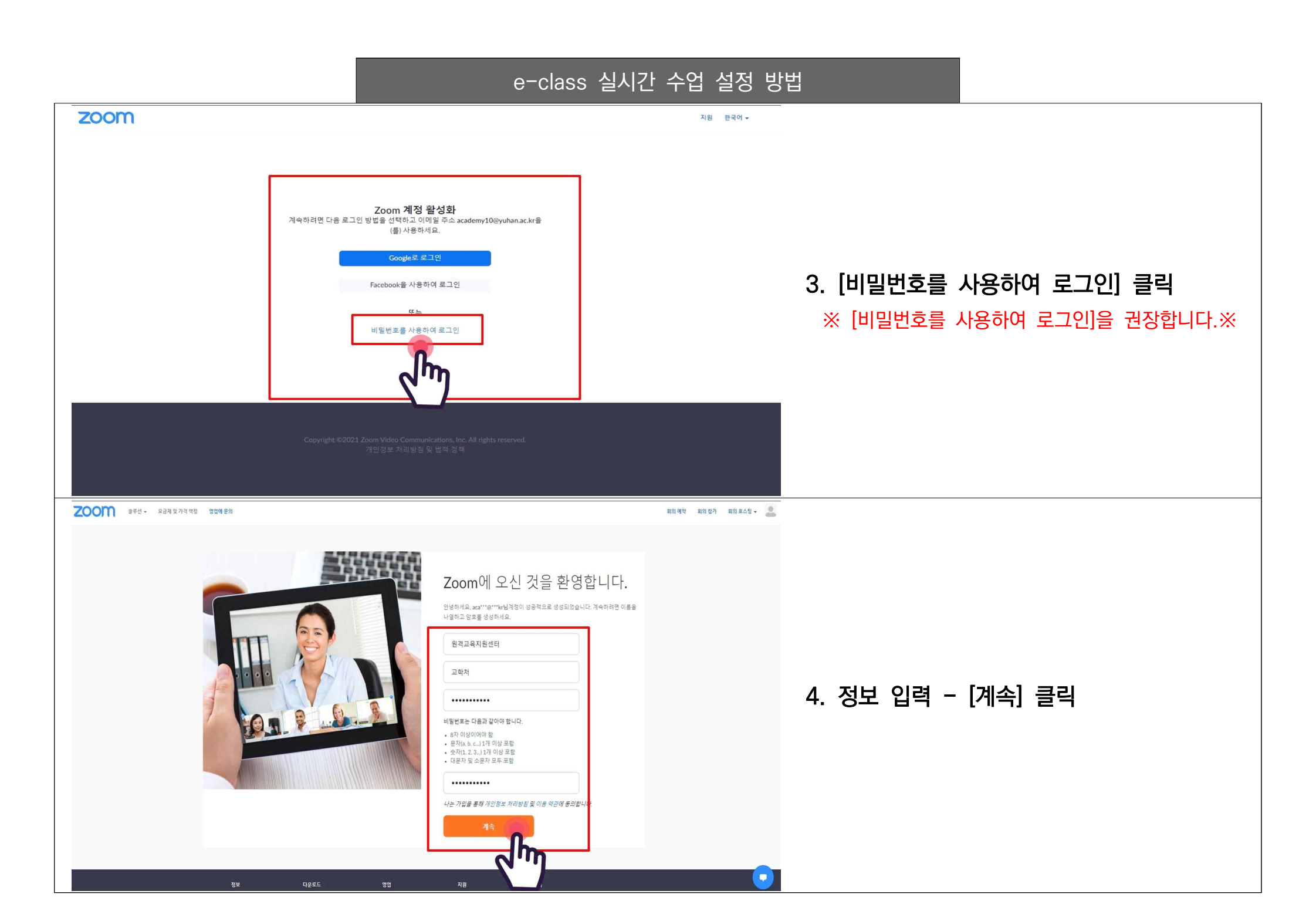

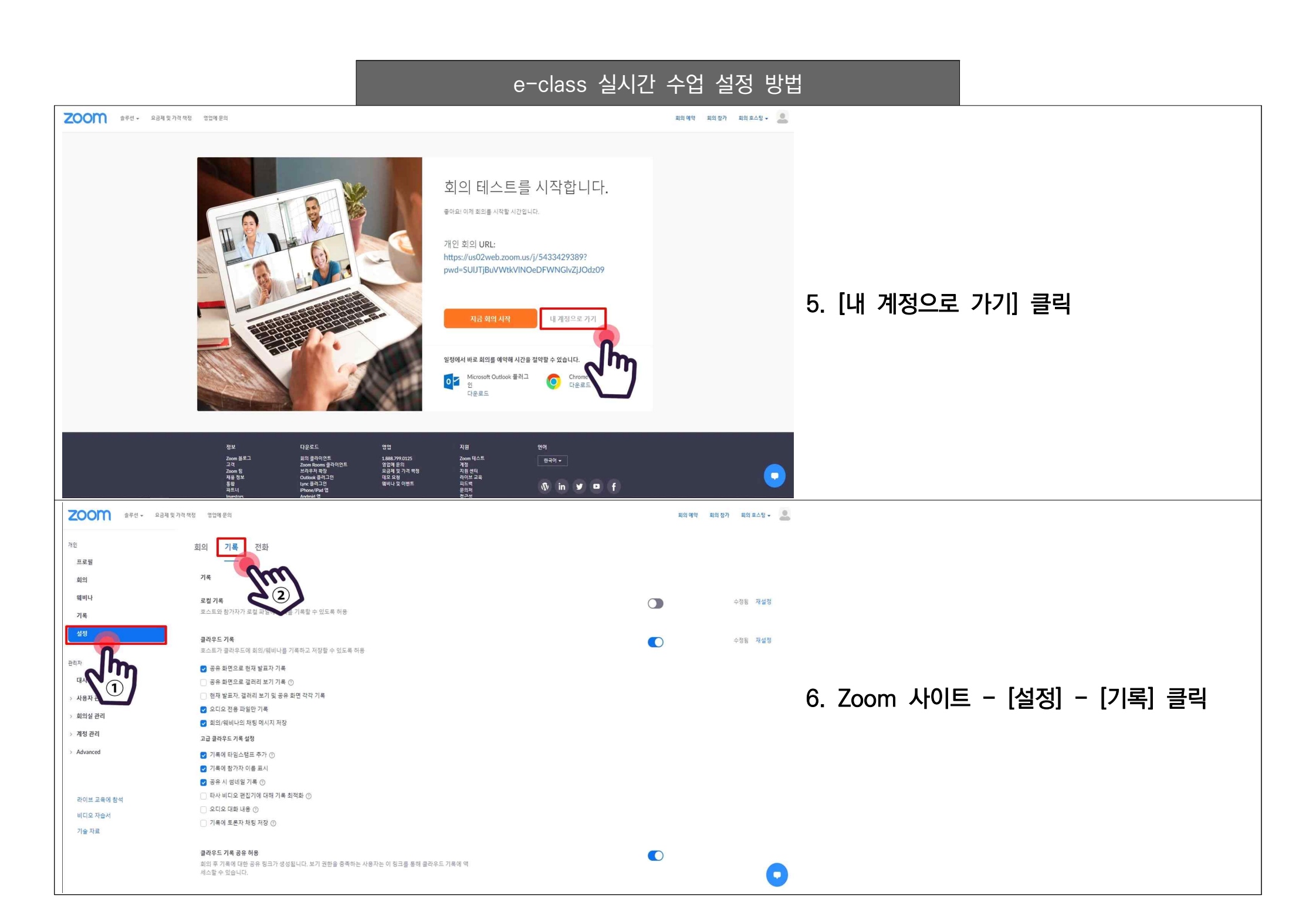

7. 아래의 화면을 확인하시고 동일하게 설정하여 주시기 바랍니다.

필수 : 로컬 기록 중지, 클라우드 자동 기록 설정, 클라우드 기록 자동 삭제(4일)

Zoom을 활용한 실시간 수업 저장 방법 : 클라우드 저장 후 개인 보관(LMS 업로드 X)

1. 로컬로 저장된 영상 파일은 원격교육지원센터에서 확인할 수 없습니다.

Zoom 계정 활성화 후 반드시 [설정] - [기록]에서 4일 이후 자동 삭제로 설정해주세요.
 (클라우드 용량 초과 발생 문제, 수업일 포함하여 4일 이내에 다운받아 보관하시기 바랍니다.)

Zoom 개인 계정에 저장된 파일 다운로드 후 개인이 반드시 보관해주시기 바랍니다.
 (감사 등에 대비하여 필요 시 부서에서 요청할 수 있으며, 학습자의 학습자료로도 사용하실 수 있습니다.)

4. 실시간 수업은 LMS로 업로드 하지 않아도 됩니다.

200m 술루선· 요금채 및 가격 책정 영업에 문의 310 개인 회의 기록 전화 프로필 기록 회의 웨비나 로컬 기록 호스트와 잡가자가 로컬 파일에 회의를 기록할 수 있도록 허용 기록 클라우드 기록 호스트가 플라우드에 회의/웨비나를 기록하고 저장할 수 있도록 허용 관리자 😡 공유 화면으로 현재 발표자 기록 대시보드 🔄 공유 화면으로 갤러리 보기 기록 🕧 📄 현재 발표자, 갤러리 보기 및 공유 화면 각각 기록 > 사용자 관리 😡 오디오 전용 파일만 기름 > 회의실 관리 💟 회의/웨비나의 채팅 메시지 저장 > 계정 관리 고급 클라우드 기록 설정 > Advanced 🛃 기록에 타임스템프 추가 🕥 💟 기록에 참가자 이름 표시 🚫 공유 시 썸네일 기록 🕥 타사 비디오 편집기에 대해 기록 최적화 ③ 라이브 교육에 참석 ) 오디오 대화 내용 () 비디오 자슴서 기록에 토론자 채팅 저장 ① 기술 자료 클라우드 기록 공유 허용 회의 후 기록에 대한 공유 링크가 생성됩니다. 보기 권한을 충족하는 사용자는 이 링크를 통해 플라우드 기록에 역 세스할 수 있습니다. 0 자동 기록 시작 시 자동으로 회의 기론 ○ 물라우드에 기록 □ 호스트가 클라우드에서 자동 기록을 일시 중지/중지할 수 있음 ③ IP 주소 액세스 제어  $\bigcirc$ 특정 IP 주소 범위에서만 클라우드 기록 액세스 허용

## e-class 실시간 수업 설정 방법

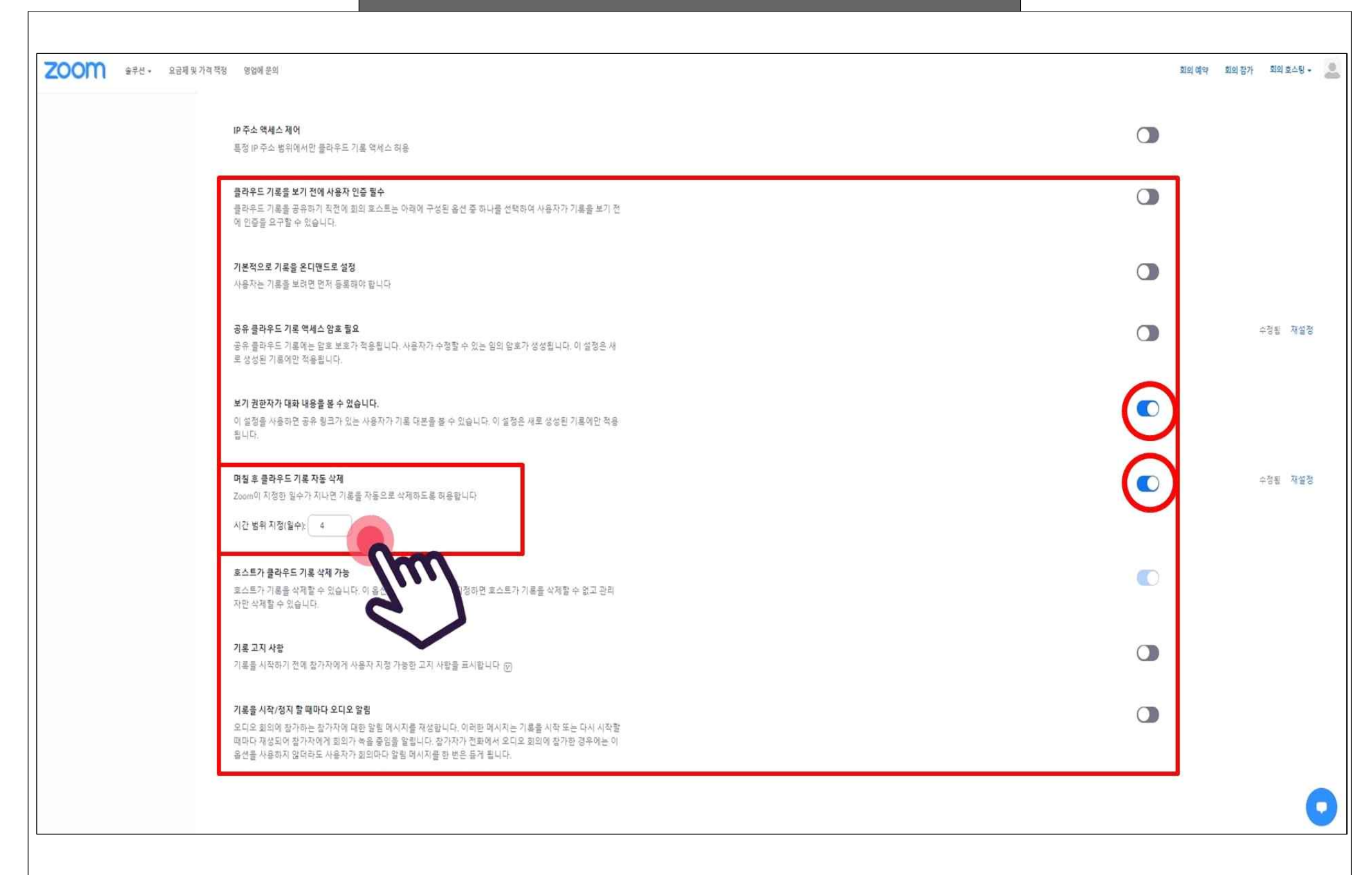

|                                                                                                    | e-class 실시긴                                                                                                    | 수업 설정 방                              | 법                    |
|----------------------------------------------------------------------------------------------------|----------------------------------------------------------------------------------------------------|--------------------------------------|----------------------|
| ※ NY Page       ·         ※ NY Page       ·         ····································                                                                                                    | b                                                                                                    | ···································· | 8. 교과목 클릭(강의실 입장)    |
| ★       2021확년도 교수가 교육         ★       입은주         ♥       ●         ♥       ●         ♥       ●         ♥       ●         ♥       ●         ♥       ●         ♥       ●         ♥       ●         ♥       ●         ♥       ●         ♥       ●         ♥       ●         ♥       ●         ♥       ●         ♥       ●         ♥       ●         ♥       ●         ♥       ●         ♥       ●         ♥       ●         ♥       ●         ♥       ●         ♥       ●         ♥       ●         ♥       ●         ♥       ●         ♥       ●         ♥       ●         ♥       ●         ♥       ●         ●       ●         ●       ●         ●       ●         ●       ●         ●       ●         ●       ● | 고리고         교교           고리고         교교           고리고         교교           고리고         교교           그리고         교교           그리고         교교           그리고         교교           그리고         교교           그리고         교교           그리고         교교           그리고         프리고           그리고         프리고           그리고 <t< th=""><th></th><th>9. 강의실 우측 상단 [편집] 클릭</th></t<> |                                      | 9. 강의실 우측 상단 [편집] 클릭 |

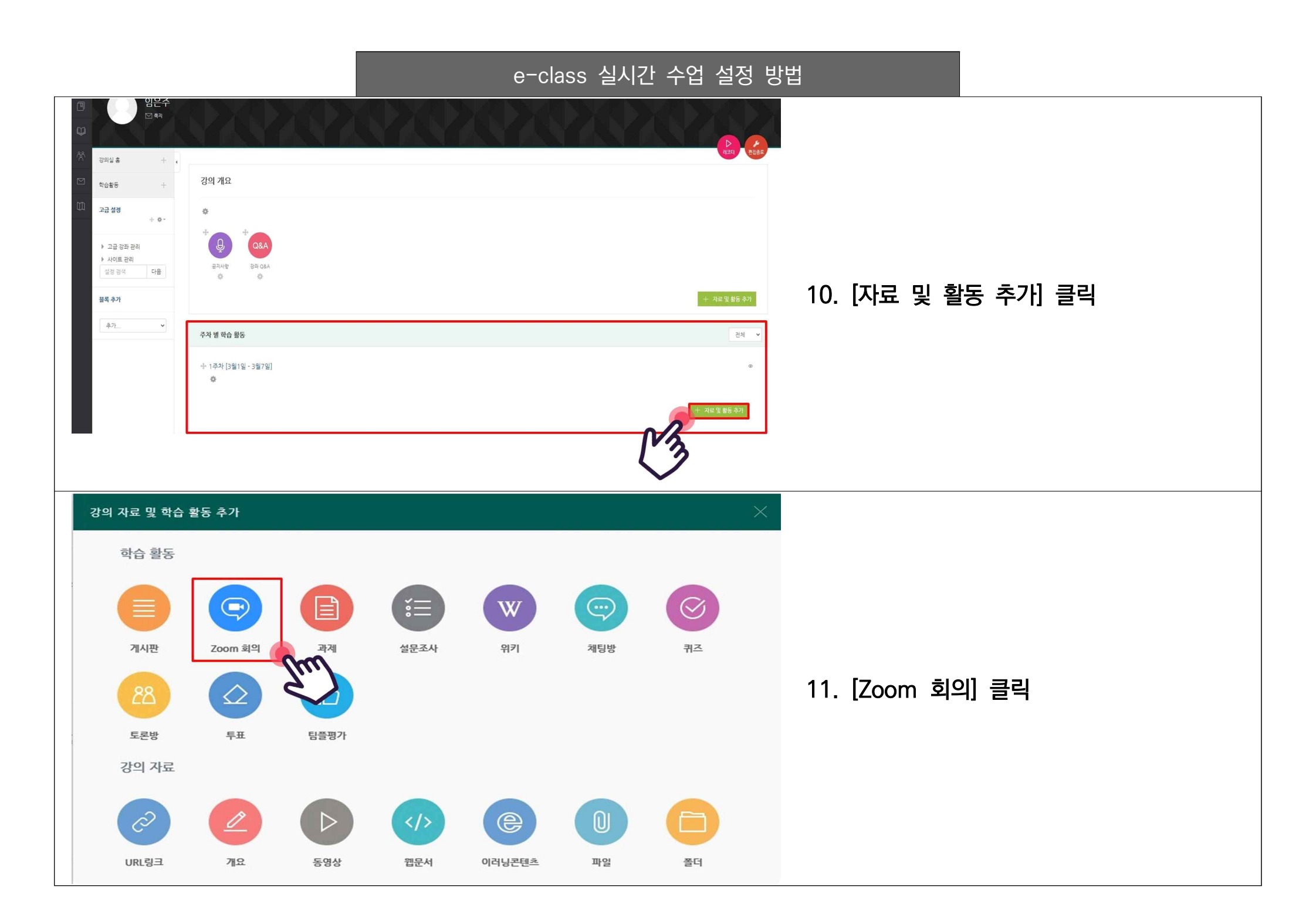

| · 참여자목록<br>성적/출석관리 ·<br>· 학습이력번장<br>· 우리에 우셔 부                                                                                                    | ⊙새 Zoom 회의 을/를 1주차 [3월1일 - 3월7일] 에 추가하기 ⊚                                                                                                    | ▶ 모두 펼치기  |                                                               |
|----------------------------------------------------------------------------------------------------|----------------------------------------------------------------------------------------------------|-----------|---------------------------------------------------------------|
| . 성적부                                                                                                    | ▼ 기본                                                                                                    |           |                                                               |
| · 평가비율관리<br>수강생 알림 ·<br>기타 관리 ·                                                                                                    | 주제• 실시간 수업 태스트<br>설명 등 시, ♥ R / 1:= 12 22 12 53 60                                                                                                    | 12. 강의 주자 | 헤 및 설명 작성 - [저장 후 확인]                                         |
| 학생화면 보기                                                                                                    |                                                                                                    |           |                                                               |
| र्थ <u>्विङ</u> +                                                                                                    |                                                                                                    |           |                                                               |
| 고급 설정                                                                                                    |                                                                                                    | * 옵션 설명   |                                                               |
| + 9.                                                                                                    | 매인 화끈에 설명 보이기 ① 🛛 🖉                                                                                                    | - 시작시간    | 실시간 수업 시작 시간                                                  |
| <ul> <li>고급 강좌 관리</li> <li>실정</li> <li>관 진종료료</li> <li>&gt; 사용자</li> <li>2 감좌 탈퇴</li> <li>필터</li> <li>&gt; 보고서</li> <li>소 석작항목 관리</li> <li>쇼 백업</li> <li>소 북구</li> <li>소 가져오기</li> <li>④ 국개</li> <li>☆ 초기화</li> </ul> | 시작 시간       221 × 23 × 15 × 17 × 10 × 首         啓田사간       1 人ご ×         1 人ご ×       1 人ご ×         1 日空 ×       1 日空 ×         1 日空 ×       1 日空 ×         1 日 1 日 1 日 1 日       1 日 1 日 <td>- 참여시간</td> <td>실시간 수업 운영 시간</td> | - 참여시간    | 실시간 수업 운영 시간                                                  |
|                                                                                                    |                                                                                                    | - 비밀번호    | 학습자는 비밀번호로 입장하지 않습니다. (공유 금지)<br>무시하고 넘어가주세요.                 |
|                                                                                                    |                                                                                                    | - 교수자 화면  | 교수자가 실시간 수업 입장 시 카메라를<br>통한 얼굴 공유 여부 설정                       |
|                                                                                                    |                                                                                                    | - 참여자 화면  | 참여자가 실시간 수업 입장 시 카메라를<br>통한 얼굴 공유 여부 설정                       |
| / 전에 단정<br>소 중개혁                                                                                                    | 저장 후 강좌로 복귀 저장 후 확인 취소                                                                                                    | - 참여자 음소거 | 참여자가 화상강의 입장 시 자동 음소거<br>여부 설정                                |
|                                                                                                    | Sw                                                                                                    | - 대기실 활성화 | 참여자가 실시간 수업 입장 시 대기실로<br>입장되며 교수자가 수락을 해야만 수업에<br>참여할 수 있습니다. |